### Операция «Восстановление персоны /

пользователя» доступна администратору и редактору с доступом к блоку «Люди» и позволяет восстановить персону или пользователя из списка «Архив», если участник проекта вновь становится участником образовательного процесса в образовательной организации.

#### Для осуществления операции восстановления требуется:

- зайти в раздел «Администрирование», нажать на пункт «Список людей» в блоке «Люди»;
- на открывшейся странице «Поиск людей» перейти во вкладку «Архив»;

| №1 Мектеп-гимназия > Администриро<br>Поиск людей                                                            | зание                              | Создать персону |
|----------------------------------------------------------------------------------------------------|------------------------------------|-----------------|
| Сейчас в школе Запросы на                                                                                   | добавление Архив                   |                 |
| <ul> <li>Все</li> <li>Ученики <sup>122</sup></li> <li>Сотрудники <sup>70</sup></li> <li>Директор</li> </ul> | ФИО Класс Возраст                  | Найти           |
| <ul> <li>Заместители <sup>6</sup></li> <li>Учителя <sup>52</sup></li> </ul>                                 | ФИО Должность/катего               | ория Класс      |
| <i>В</i> Родители <sup>75</sup>                                                                             | BilimLand KZ Сотрудник             |                 |
| Администраторы                                                                                              | КОВВО СLUB Сотрудник               | Ø               |
| Редакторы                                                                                                   | Настрана Вагитжановна Ученик       | 6-a 🖉           |
|                                                                                                    | Абдолова Майра Мауленовна Родитель | Ø               |
|                                                                                                    | Настранивание Ришат Родитель       | Ø               |

- найти персону / пользователя, которую нужно восстановить, используя окно поиска по заданным параметрам;
- нажать на иконку «карандаш» напротив ФИО персоны для перехода в режим редактирования;
- открыть вкладку «Обзор» и нажать команду «Восстановить» в правой колонке команд.

| №1 Mex | теп-гимназия > Админис<br>Абдуалиев<br>Ученик | трирование > Люд<br>за Заурец | и<br>Ц   |         |                          |                                    |                                      |           |
|--------|-----------------------------------------------|-------------------------------|----------|---------|--------------------------|------------------------------------|--------------------------------------|-----------|
| Обзо   | р Личные данные                               | Достижения                    | Миграция | Приказы | Документы об образовании | Логин и пароль                     | Родственники                         |           |
| Личные | е данные                                      |                               |          |         |                          | Редактировать                      | 5                                    |           |
| ΦИΟ    |                                               | Абдуалиева За                 | уреш     |         |                          | Восстановить                       |                                      |           |
| Пол    | 3                                             | Женский                       |          |         |                          | Печать откреп                      | ительного та                         | пона      |
| Возр   | аст                                           | 11 лет                        |          |         |                          | выоывшего                          |                                      |           |
| Дата   | рождения                                      | 12 июня 2009 г.               |          |         |                          |                                    |                                      |           |
| Emai   |                                               |                               |          |         |                          | Для первого вхо,<br>необходимы лог | да в кипоешк.кz<br>ин и временный па | ароль.    |
| Дом.   | телефон                                       |                               |          |         |                          | Предоставьте по                    | льзователю указа                     | нные      |
| Моб.   | телефон                                       |                               |          |         |                          | электронную поч                    | нту.                                 | 0.110.010 |

Для сотрудника указывается роль в организации:

# Роль в школе

| $\bigcirc$ | Сотрудник        |  |
|------------|------------------|--|
|            | Директор         |  |
|            | 🗌 Зам. директора |  |
|            | Завуч            |  |
|            | 🗸 Учитель        |  |
|            |                  |  |

# Для обучающегося указывается **учебный год** и класс:

#### Роль в школе

| • Ученик |                           |   |
|----------|---------------------------|---|
|          | - В каком учебном году? - | ~ |
|          | - Выберите класс -        | ~ |
|          |                           |   |

- выбрать тип восстановления:
  - «Действительный» означает, что участник выбыл из организации, а затем вернулся обратно в эту же образовательную организацию.
  - «Вследствие ошибки» означает, что участник не покидал организацию, а был исключён по ошибке.

## Тип восстановления

- Действительный
- Вследствие ошибки
- нажать на кнопку «Далее»;
- проверить данные и нажать на кнопку «Восстановить!».